"Людина боїться тільки того, YOFO HE 3Hae, знання перемагає всякий CTPax" В. Г. Белінський

Тема уроку: Ділова графіка. Побудова діаграм і графіків на основі табличних данних

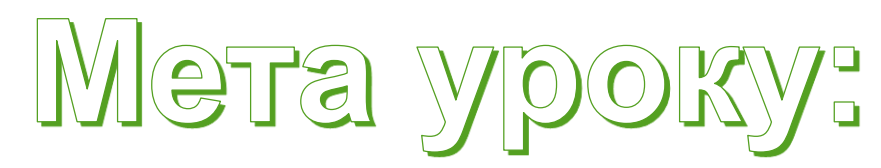

Навчальна:

- Познайомити учнів з можливостями електронної таблиці EXCEL при створенні елементів ділової графіки - діаграм і графіків.
- Розглянути види діаграм та їх застосування при розв'язанні задач.
  Розвиваюча:
- Розвиток навичок індивідуальної та групової практичної роботи.
- Розвиток умінь застосовувати знання для вирішення завдань різного роду за допомогою електронних таблиць

Виховна:

- Виховання творчого підходу до роботи, бажання експериментувати.
- Професійна орієнтація і підготовка до подальшого самоосвіти до майбутньої трудової діяльності.

Під терміном ділова графіка розуміють графіки і діаграми, які наочно представляють динаміку развитку того чи іншого виробництва, галузі і будь-які інші людські дані.

### Ділова графіка

Можливості Ехсеі для створення ділової графіки

За допомогою багатої бібліотеки діаграм Excel можна складати діаграми і графіки різних видів. Гістограми, кругові діаграми, стовпчасті, графіки та ін, їх можна постачати заголовками поясненнями, можна задавати колір і вигляд штрихування в діаграмах, друкувати їх на папері, змінюючи розміри і розташування на аркуші, і вставляти діаграми в потрібне місце аркуша.

## Діаграми

(Історична справка) **<u><b>Δ**ία</u> (**Грец. Διάγραμμα (ΔΙΑ ΓΡΑΜΑ)** зображення, малюнок, креслення) графічне представлення числових даних, що дозволяє швидко оцінити співвідношення декількох величин. Являє собою геометричне символьне зображення інформації із застосуванрізних прийомів техніки МЯН візуалізації

Генрі Лоренс Гант (Henry Laurence Ганта) (1861-1919) був американським інженером-механіком і консультантом з питань управління. Він відомий як розробник діаграми Ганта в 1910-х рр. Діаграми Ганта використовувалися для роботи над найбільшими інфраструктурними проектами, включаючи греблі Гувера і системи швидкісних шосе в США, які і продовжують залишатися найважливішим інструментом в управлінні.

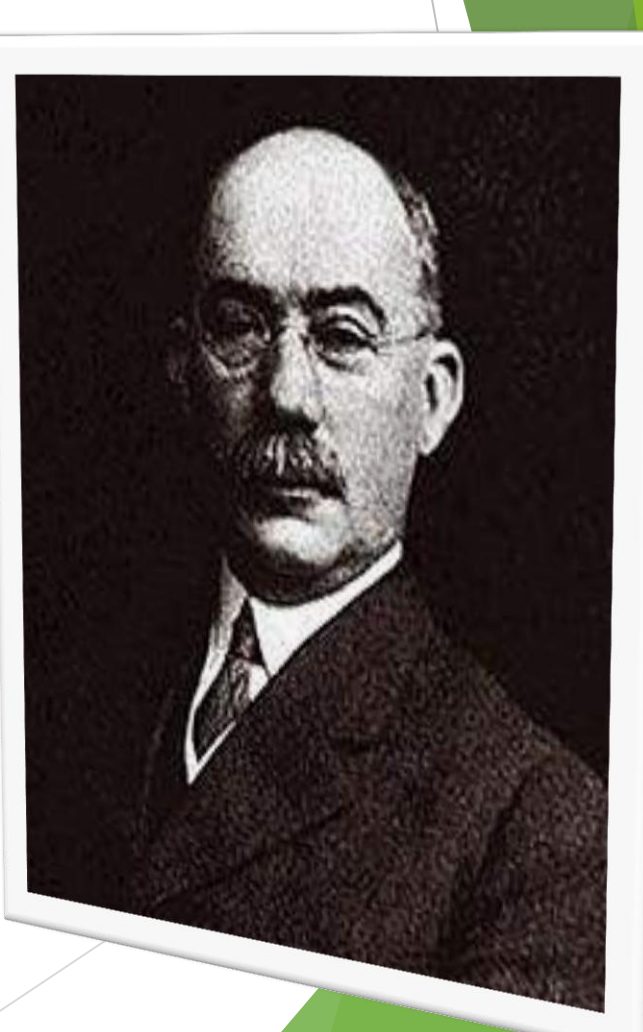

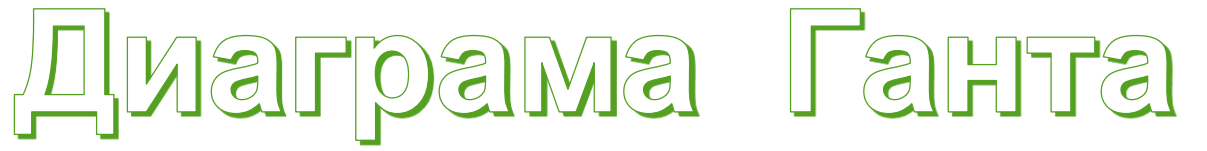

Діаграма Ганта: до цих пір залишається в якості важливого інструменту управління, вона забезпечує графічне відображення плану робіт, зручне для контролю і відстежування прогресу виконаних завдань.

Сьогодні класичну діаграму Ганта змінює її сучасна варіація програма оцінки та аналізу (ПЕРТ).

|                    |   | Лютий |   |   |   |   |   |   |   |    |    |    |      |     |      |    |    |    |    |    |
|--------------------|---|-------|---|---|---|---|---|---|---|----|----|----|------|-----|------|----|----|----|----|----|
|                    | 1 | 2     | 3 | 4 | 5 | 6 | 7 | 8 | 9 | 10 | 11 | 12 | 13 1 | 4 1 | 5 16 | 17 | 18 | 19 | 20 | 21 |
| Побудувати будинок |   |       |   |   |   |   |   |   |   | -  |    |    |      |     |      |    |    |    |    |    |
| Посадити дерево    |   |       |   |   |   |   |   |   |   | Ļ  |    |    | ł    |     |      |    |    |    |    |    |
| Піти за пивом      |   |       |   |   |   |   |   |   |   |    |    |    | •    | 1   | -    |    |    |    |    |    |
| Виховати сина      |   |       |   |   |   |   |   |   |   |    |    |    |      |     | Ļ,   |    |    |    |    |    |

- Оцінка програм і Review Technique (скорочено PERT) техніка оцінки та аналізу програм, яка використовується при управлінні проектами. Була розроблена в 1958 році консалтинговою фірмою «Буз, Ален і Гамільтон» спільно з корпорацією «Локхід» за замовленням Підрозділи спеціальних проектів ВМС США в складі Міністерства Оборони США для проекту створення ракетної системи «Поларіс» t=1 mo (Polaris). Проект «Поларіс» був відповіддю на кризу, t=3 mo що наступив після запуску
  - Радянським Союзом супутника

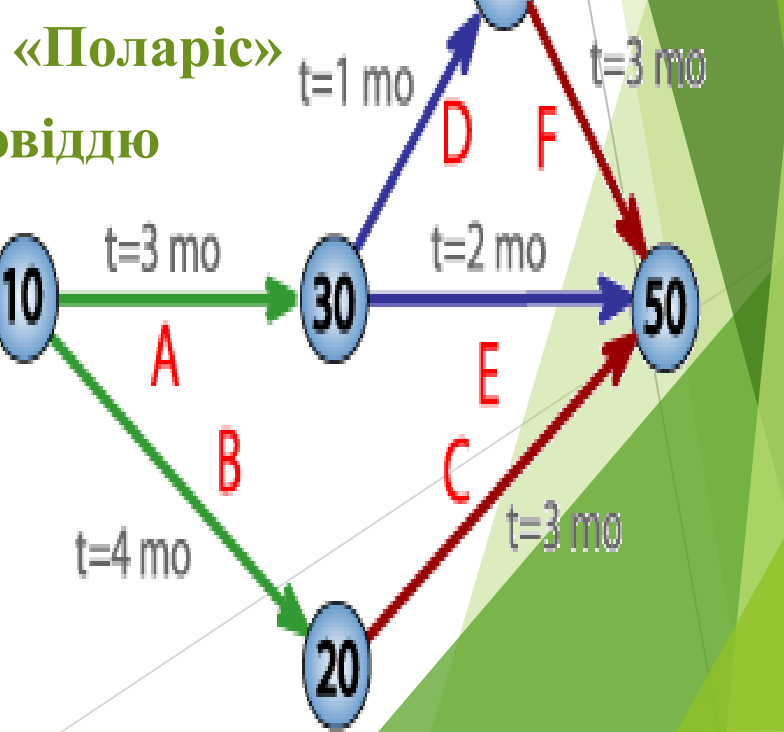

У XVII столітті французькі вчені Франсуа Вієт і Рене Декарт заклали основи поняття функції і розробили єдину буквену математичну, символіку яка незабаром отримала загальне визнання. Також геометричні роботи Декарта і П'єра Ферма проявили чітке уявлення змінної величини і прямокутної системи координат - допоміжних елементів усіх сучасних діаграм

Перші статистичні графіки почав будувати англійський економіст У.Плейфер в роботі «Комерційний і політичний атлас» 1786 року. Це твір послужило поштовхом для розвитку графічних методів у суспільних науках

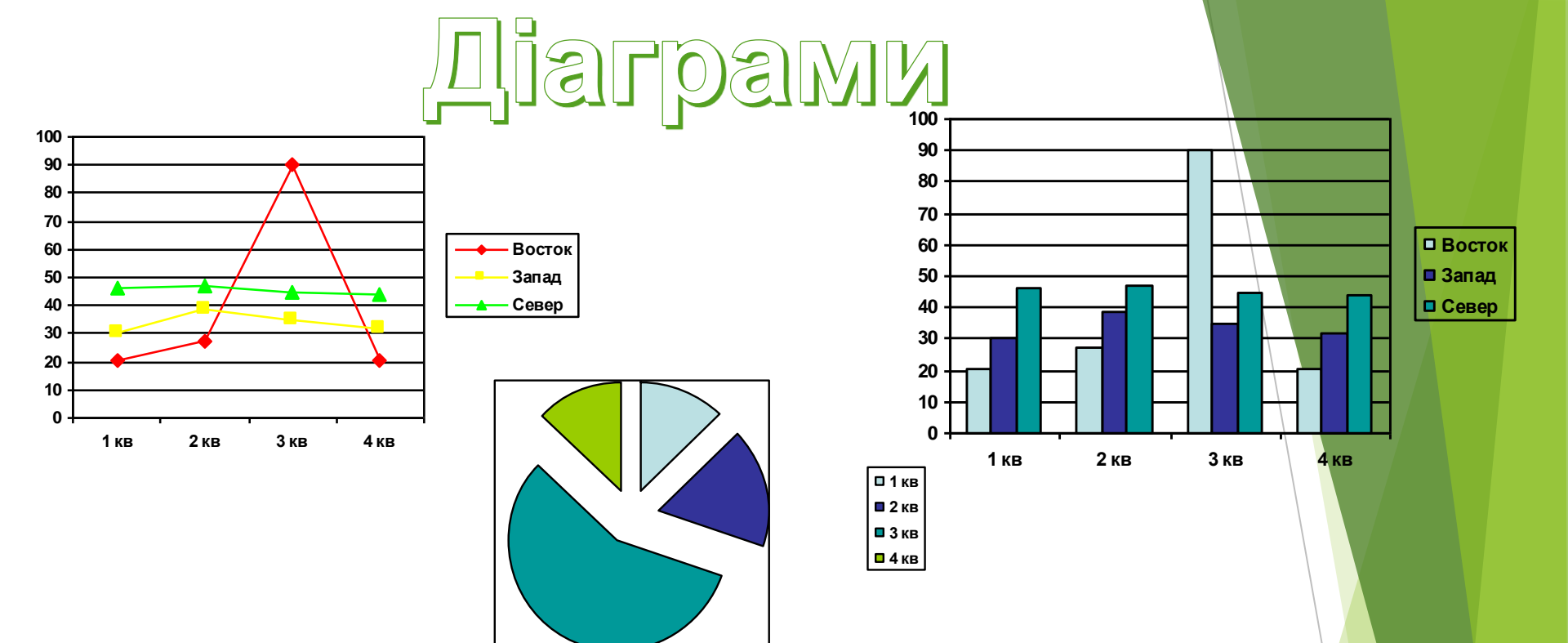

Діаграма - це засіб наочного графічного зображення інформації, призначений для порівняння декількох величин або декількох значень однієї величини, стеження за зміною їх значень і т.д. Кругова діаграма служить для порівняння декількох величин в одній точці. Особливо корисна, якщо величини в сумі становлять щось ціле (100%).

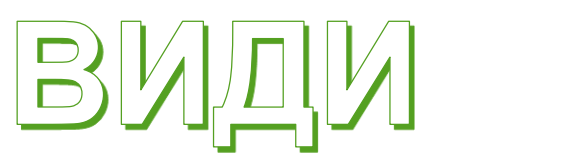

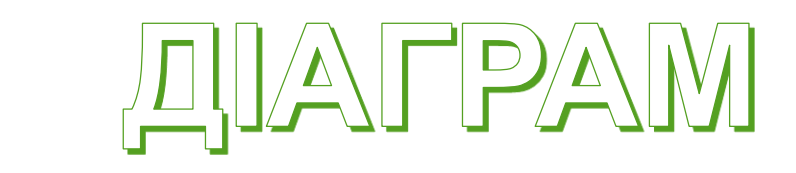

|   | Α        | В  |
|---|----------|----|
| 1 | Блокноти | 2  |
| 2 | Олівці   | 13 |
| 3 | Зошити   | 45 |

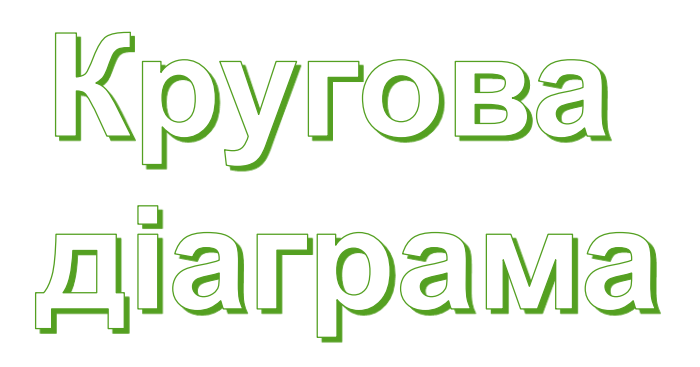

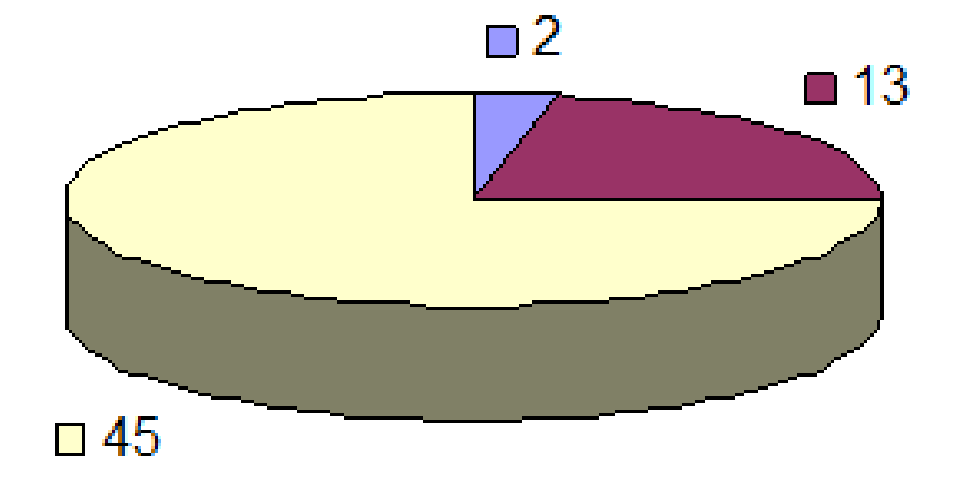

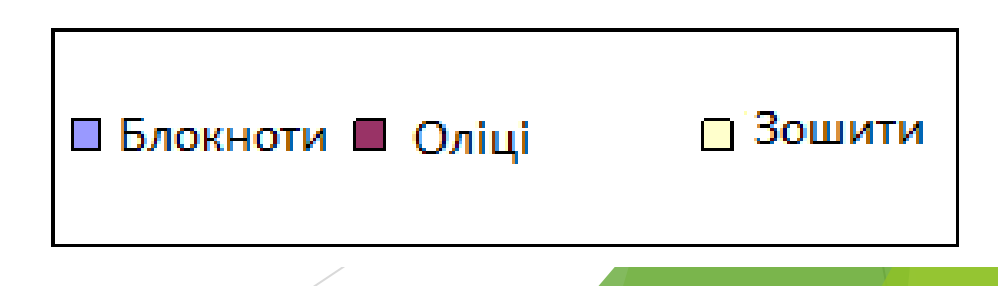

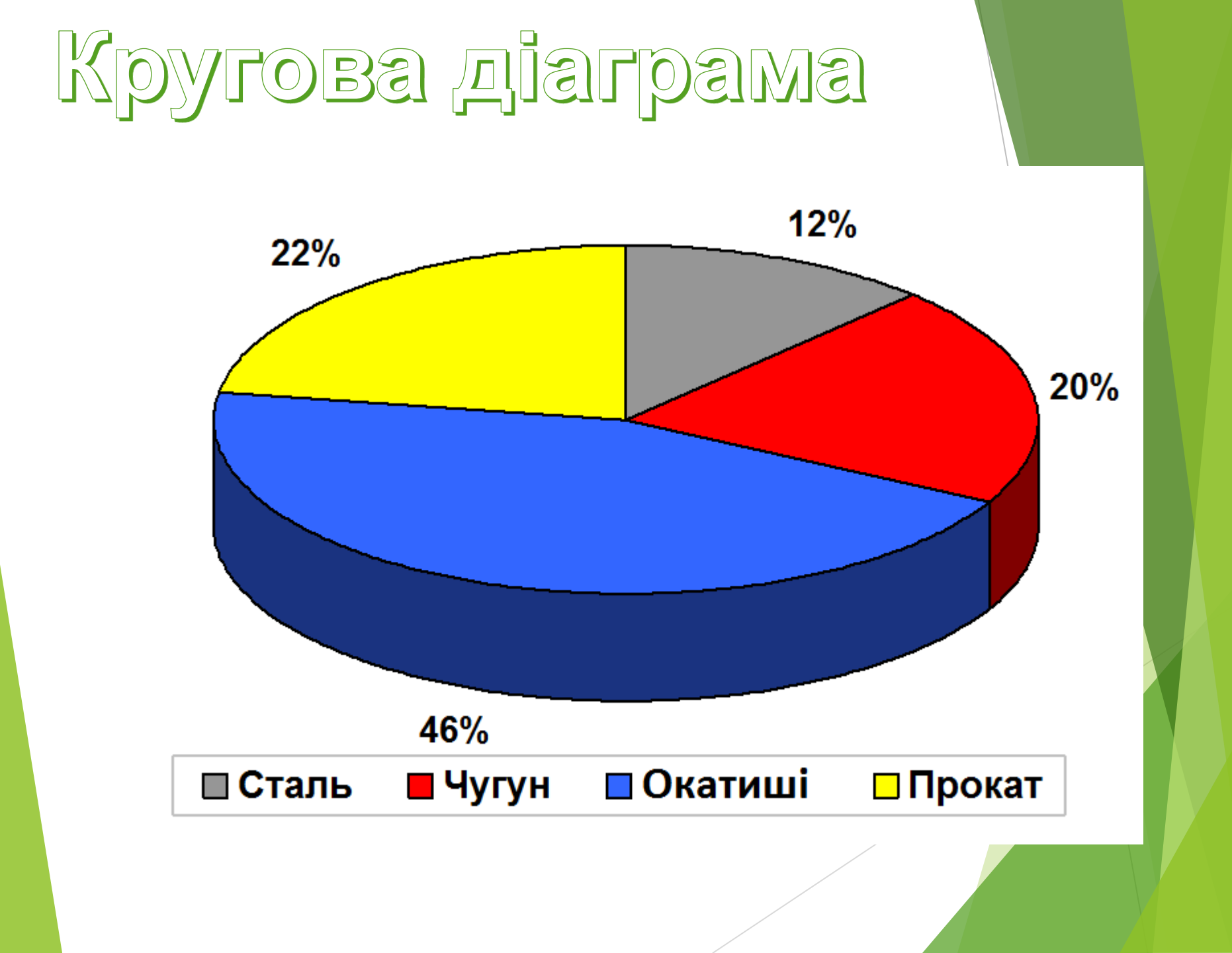

## BNDN DIALBAM

Стовпчасті діаграма служить для порівняння декількох величин в декількох точках.

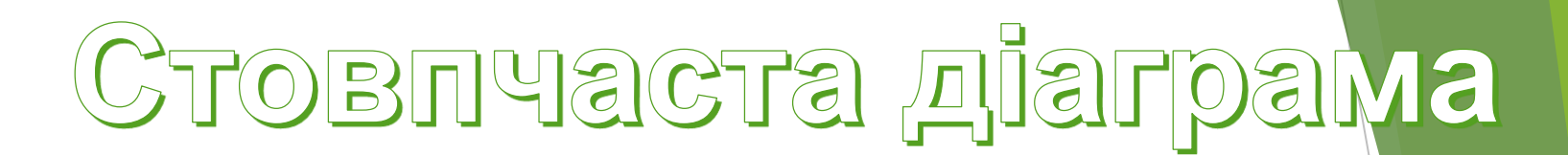

| Пн | Вт | Ср | Чт | Пт | Сб | Нд |
|----|----|----|----|----|----|----|
| 20 | 25 | 32 | 30 | 23 | 30 | 20 |

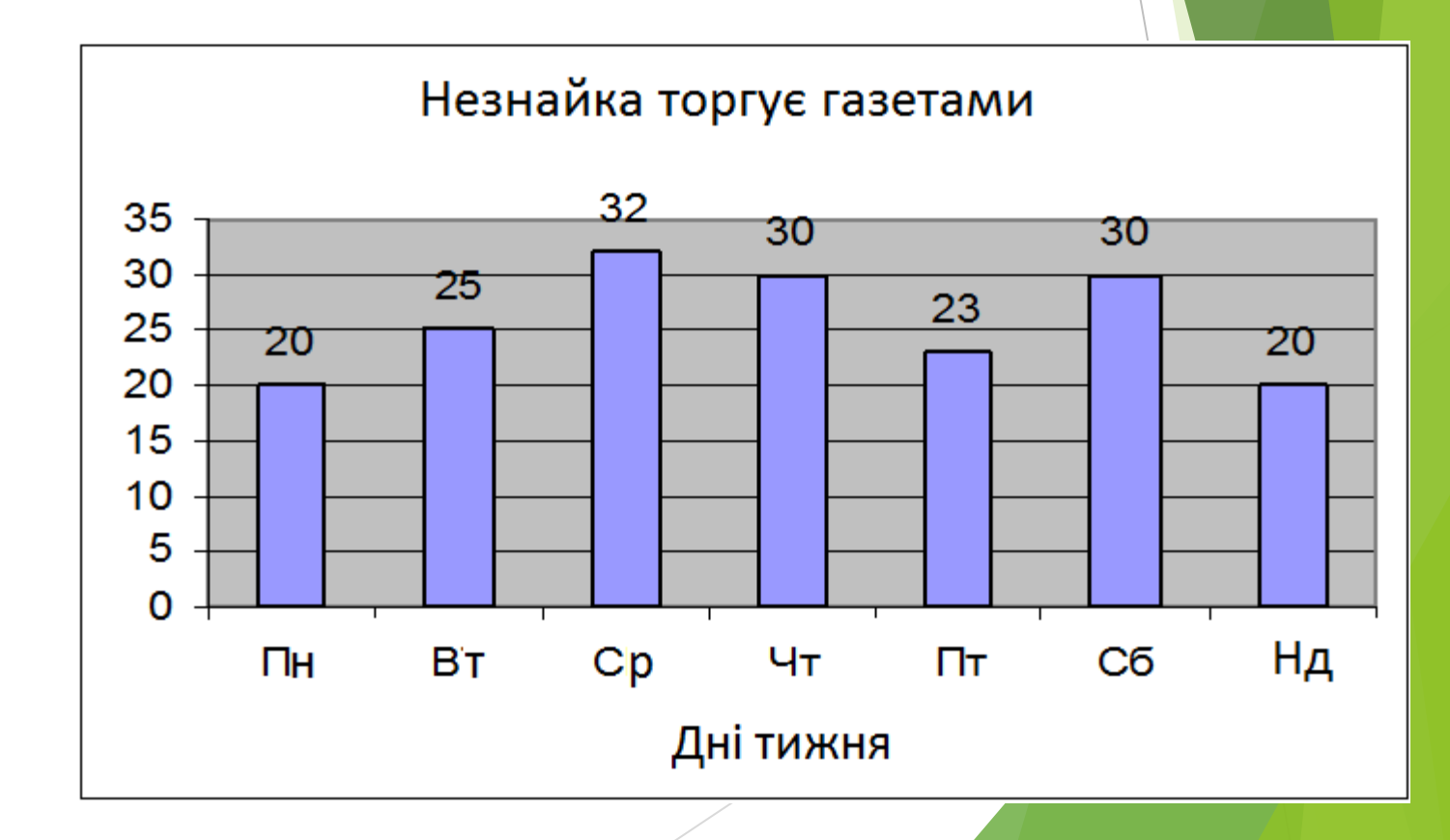

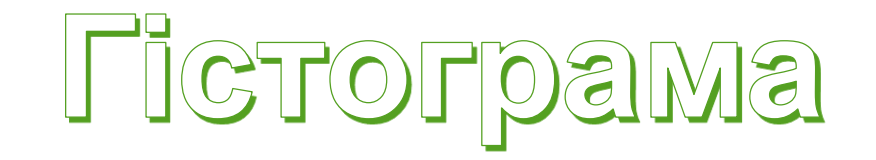

Млн. тон

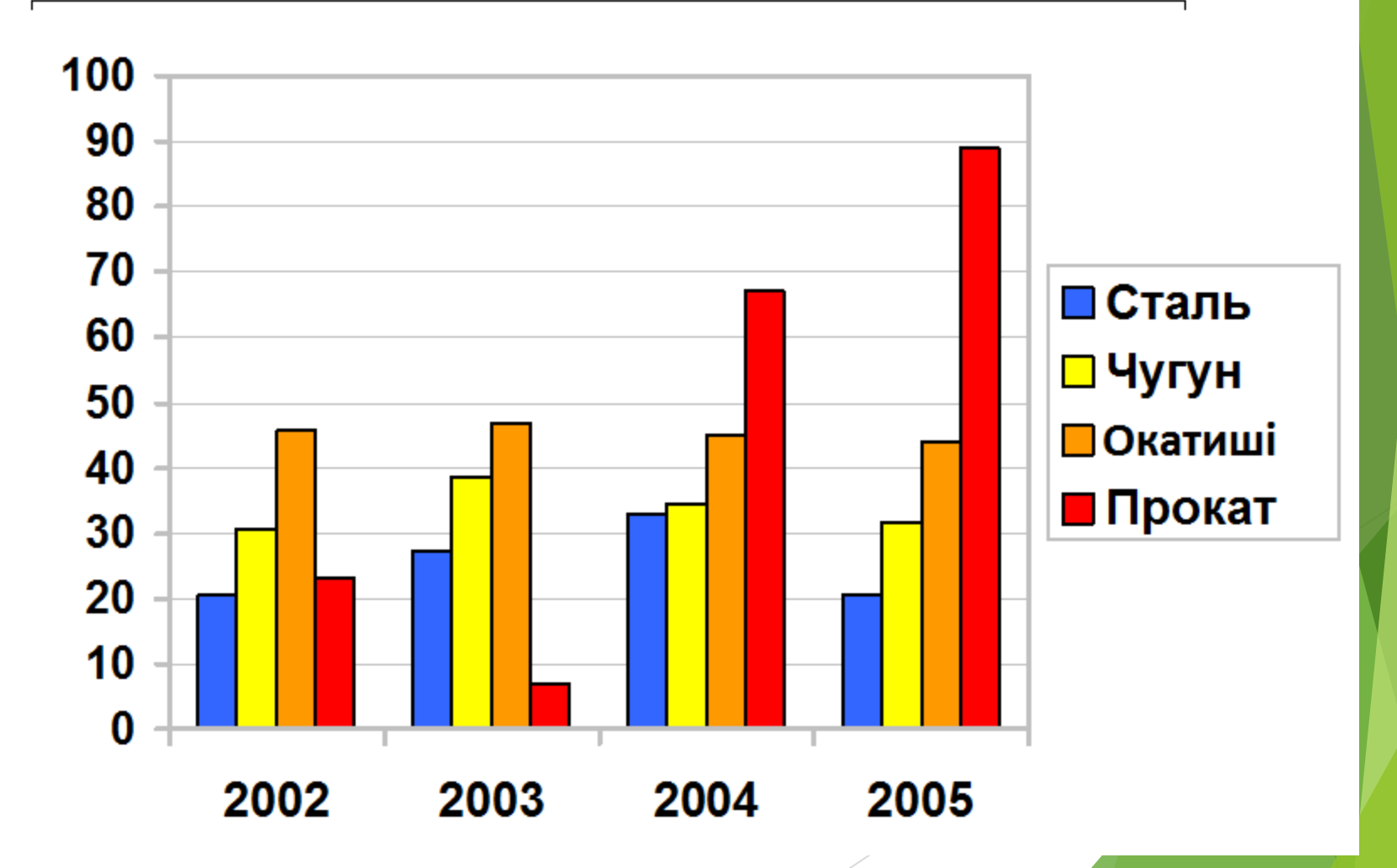

#### Дозволяє наочно порівняти суми кількох величин в декількох точках, і при цьому показати внесок кожної величини в загальну суму

ярусна діаграма

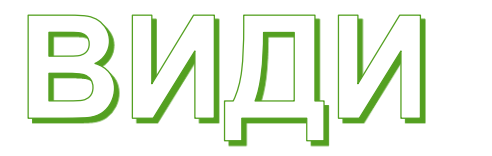

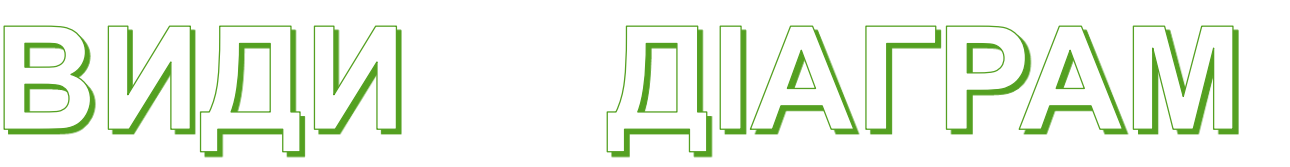

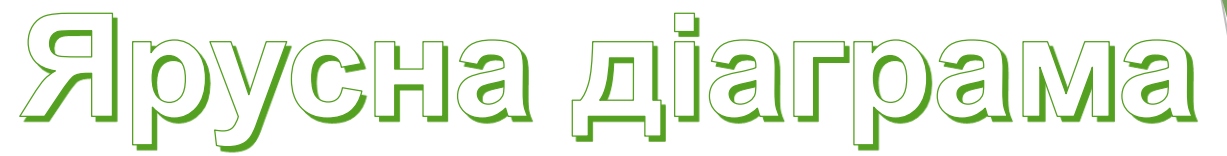

|           | Пн | Вт | Ср | Чт | Πт | Сб | Нд |
|-----------|----|----|----|----|----|----|----|
| Незнайка  | 20 | 25 | 32 | 30 | 23 | 30 | 20 |
| Торопишка | 33 | 28 | 25 | 25 | 22 | 25 | 20 |
| Пончик    | 15 | 20 | 22 | 22 | 34 | 35 | 30 |

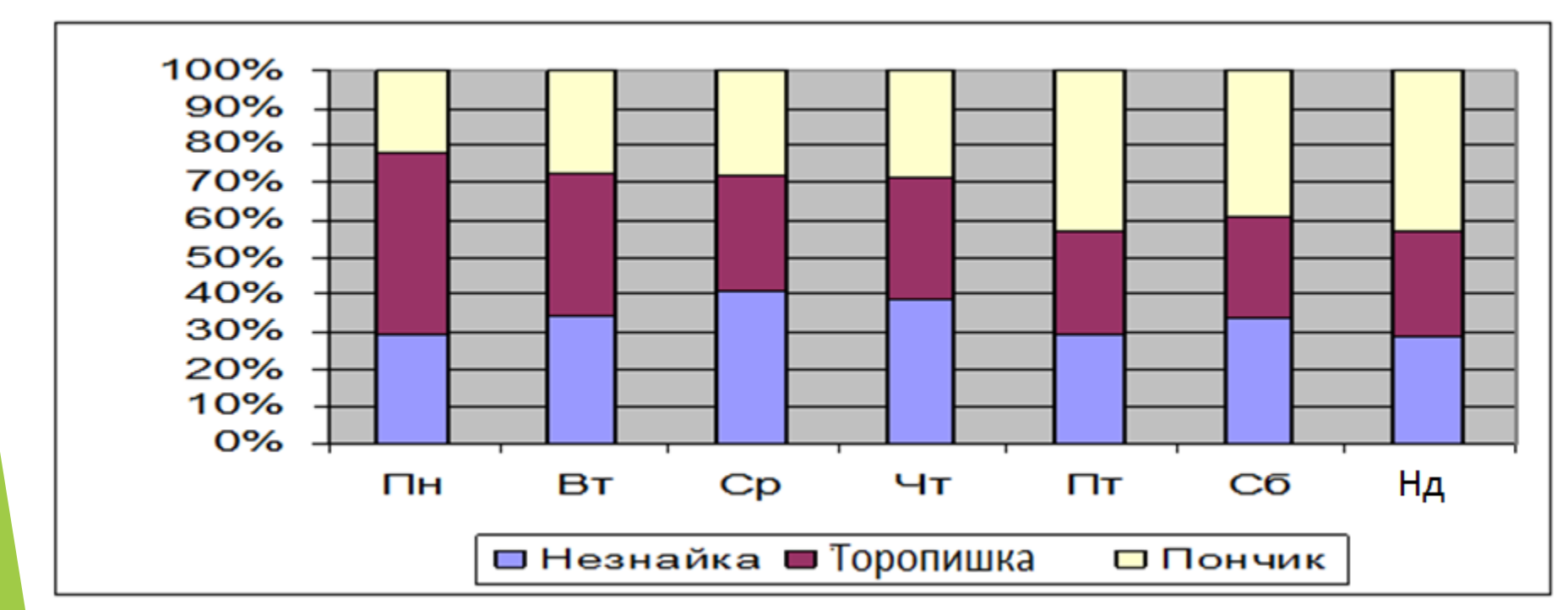

Лінійна діаграма служить для того, щоб простежити за зміною декількох величин при переході від однієї точки до іншої.

### ВИДИ ДІАГРАМ

## Лінійна діаграма

|           | Пн | Вт | Ср | Чт | Пт | Сб | Нд |
|-----------|----|----|----|----|----|----|----|
| Незнайка  | 20 | 25 | 32 | 30 | 23 | 30 | 20 |
| Торопишка | 33 | 28 | 25 | 25 | 22 | 25 | 20 |
| Пончик    | 15 | 20 | 22 | 22 | 34 | 35 | 30 |

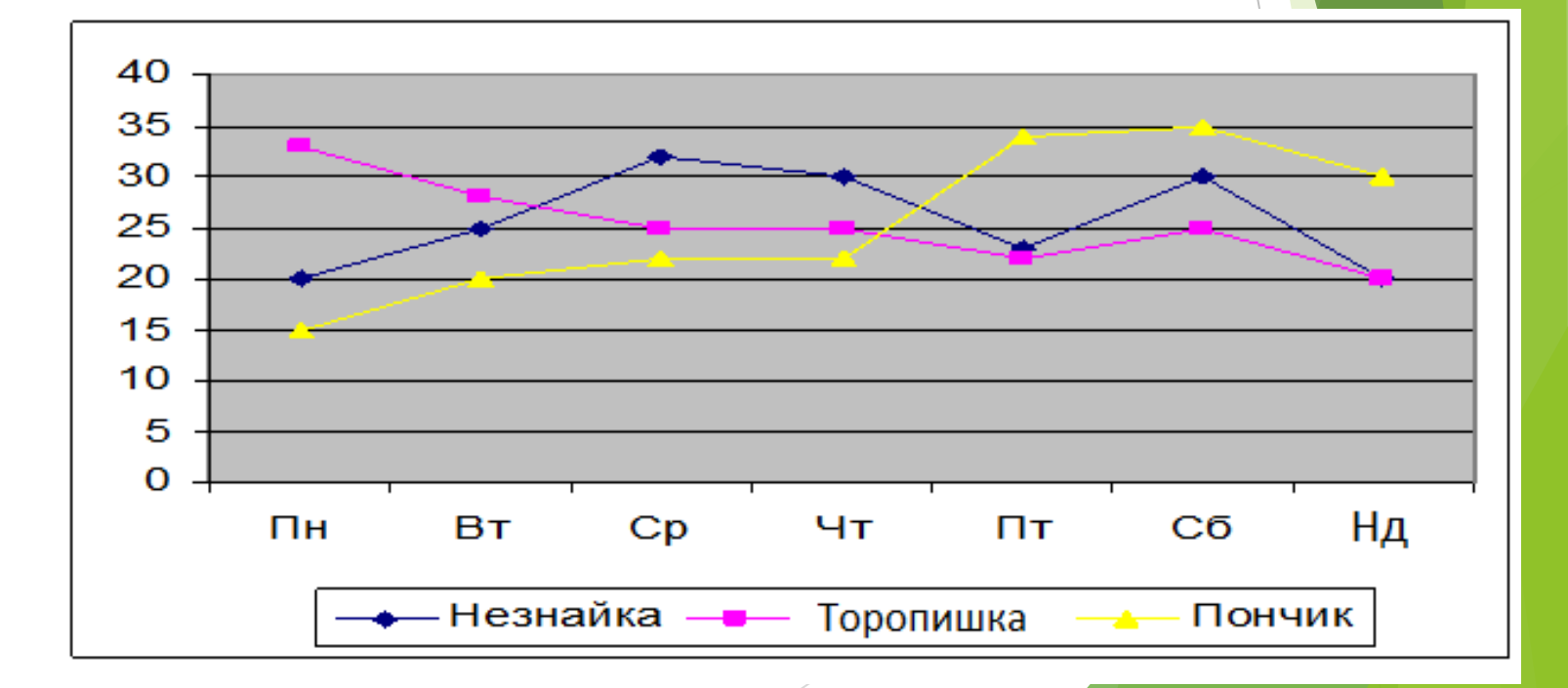

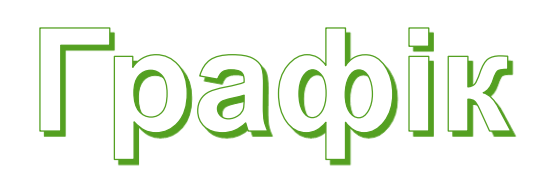

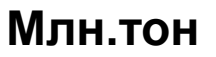

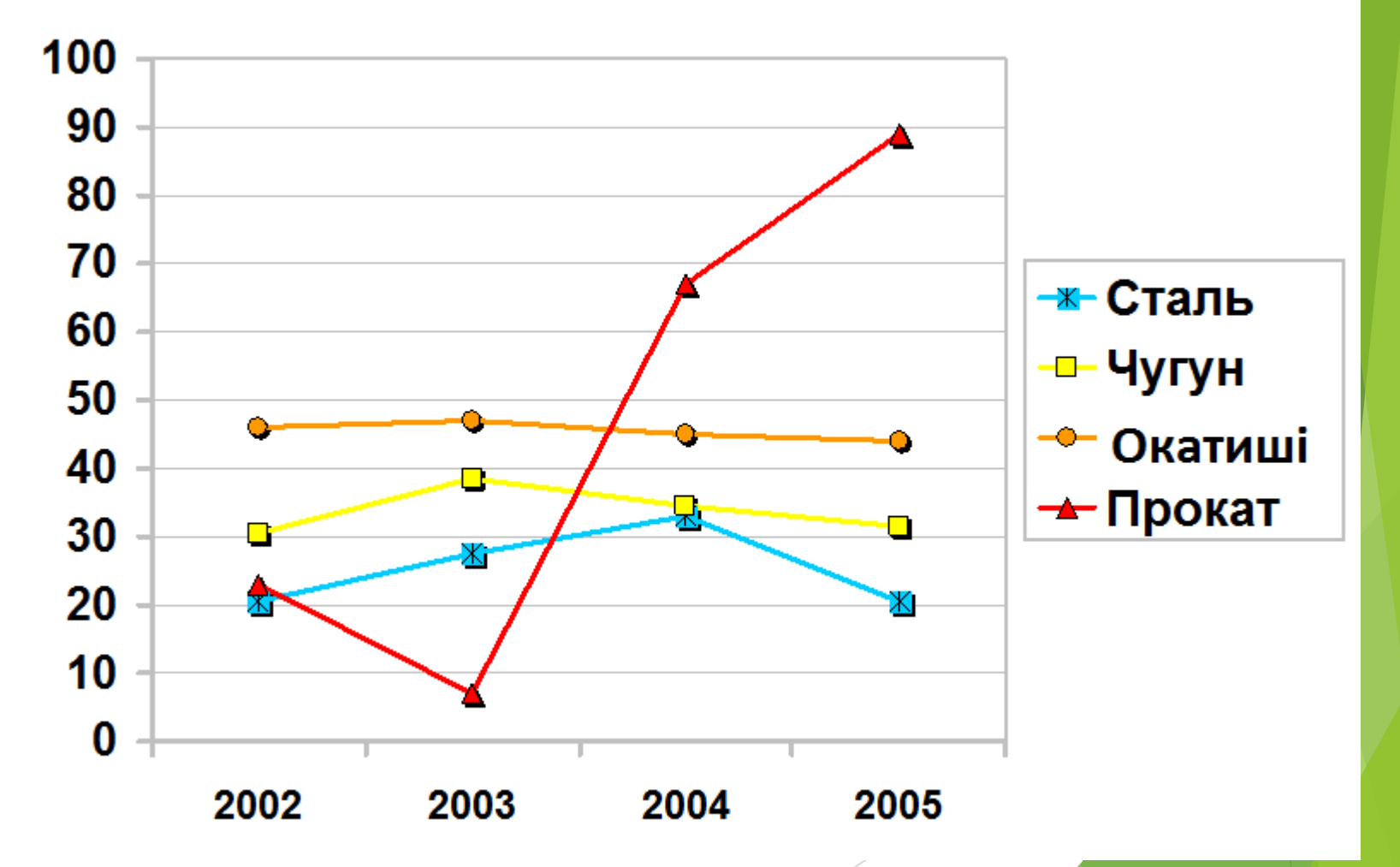

## ВИДИ ДІАГРАМ

Обласна діаграма або діаграма площ-гібрид ярусної діаграми з лінійною. Дозволяє одночасно простежити зміна кожної з декількох величин і зміна їх суми в декількох точках

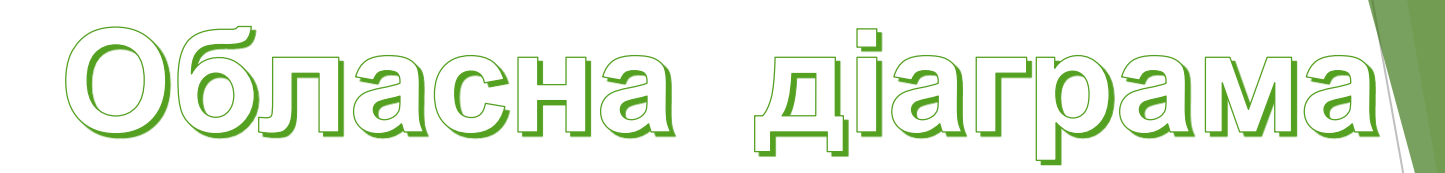

|           | Пн | Вт | Ср | Чт | Пт | Сб | Нд |
|-----------|----|----|----|----|----|----|----|
| Незнайка  | 20 | 25 | 32 | 30 | 23 | 30 | 20 |
| Торопишка | 33 | 28 | 25 | 25 | 22 | 25 | 20 |
| Пончик    | 15 | 20 | 22 | 22 | 34 | 35 | 30 |

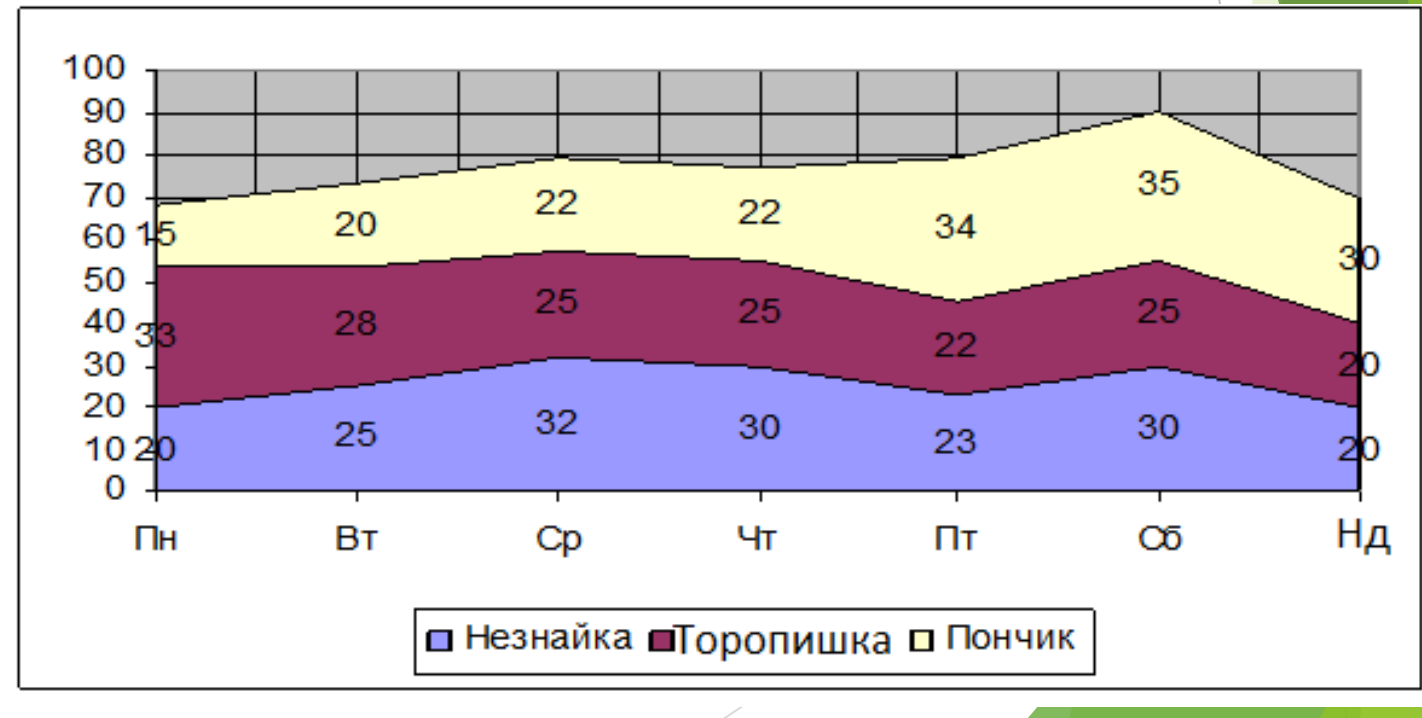

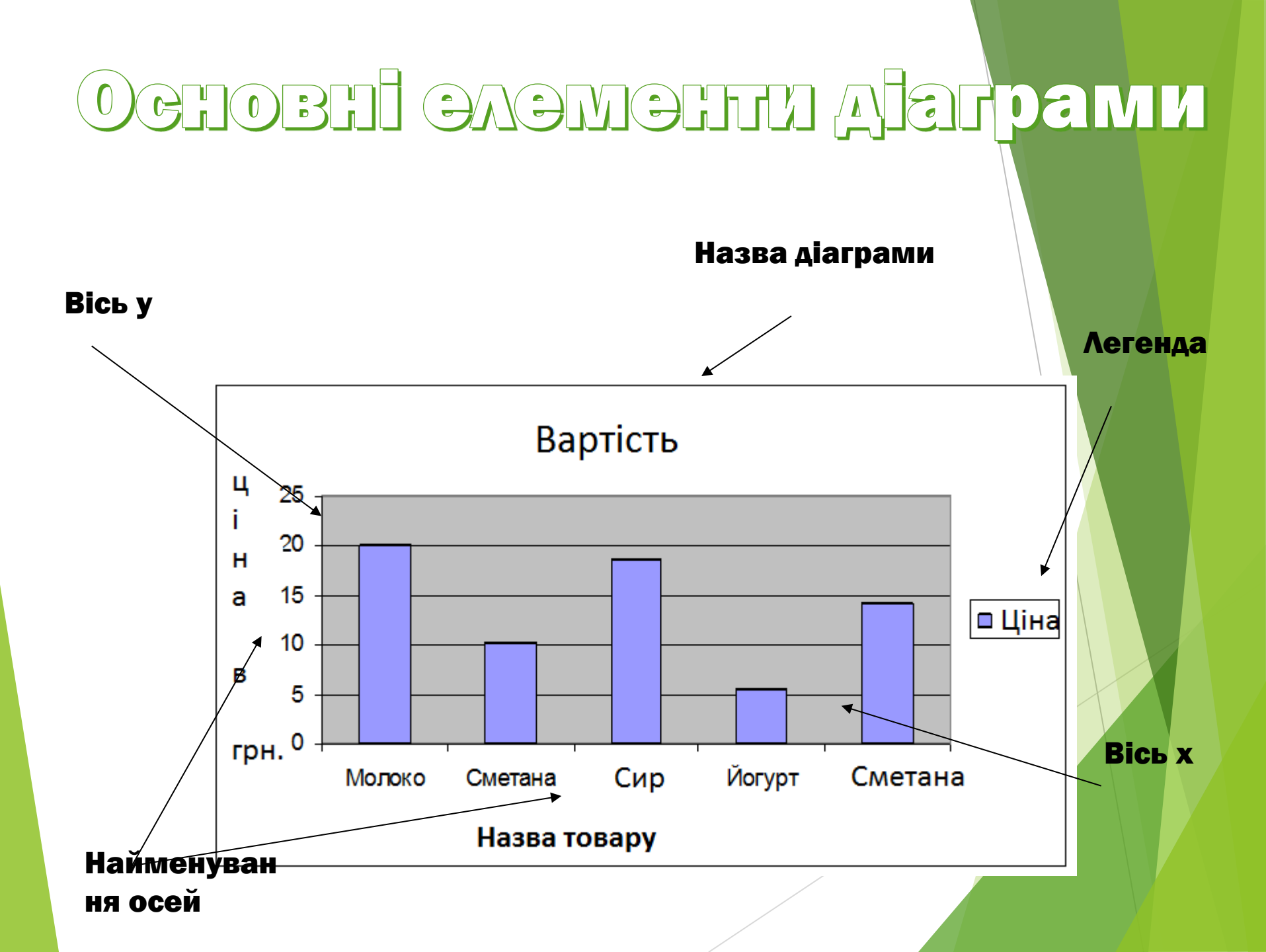

#### ХАРАКТЕРИСТИКА ДІАГРАМ

| Характеристика                                         | Гиістограма | Кругова<br>діаграма | Графік |
|--------------------------------------------------------|-------------|---------------------|--------|
| Наочність                                              | средня      | висока              | низька |
| Інформативність                                        | средня      | низька              | висока |
| Можливості<br>проведення аналізу                       | средні      | низькі              | високі |
| Можливості<br>виявлення<br>процентних<br>співвідношень | средні      | високі              | низькі |

### Алгоритм побудови діаграм :

- Ввести в таблицю дані
- Виділити необхідний діапазон даних
- Викликати Майстра діаграм (на панелі інструментів або

Вставка-Диаграмма) і виконати його вказівки:

- Вибрати тип діаграми
- Вибрати відображення даних (в рядках або стовпцях)
- Заповнити параметри діаграми (заголовок, назва осей категорій,
- даних, підписи даних і т.д.)
- Вибрати місце розміщення діаграми (на окремому аркуші або на наявному)

За допомогою контекстного меню відформатувати елементи діаграми

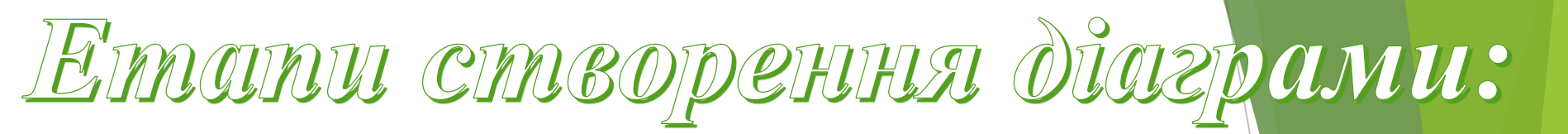

#### 1. Побудувати таблицю данних

|   | A                                           | В        | С |  |  |  |  |  |
|---|---------------------------------------------|----------|---|--|--|--|--|--|
| 1 | 1 Фактори, які впливають на здоров'я людини |          |   |  |  |  |  |  |
| 2 | Фактори                                     | Проценти |   |  |  |  |  |  |
| 3 | Спосіб життя                                | 50       |   |  |  |  |  |  |
| 4 | Спадковість                                 | 20       |   |  |  |  |  |  |
| 5 | Екологічна обстановка                       | 20       |   |  |  |  |  |  |
| 6 | Охорона здоров'я                            | 10       |   |  |  |  |  |  |
| 7 |                                             |          |   |  |  |  |  |  |

## 2. Виділити об'ект, який містить дані для побудови діаграми

|    | A                         | B                 | С |
|----|---------------------------|-------------------|---|
| 1  | Фактори, які впливають на | а здоров'я людини |   |
| 2  | Фактори                   | Проценти          |   |
| 3  | Спосіб життя              | 50                |   |
| -4 | Спадковість               | 20                |   |
| 5  | Екологічна обстановка     | 20                |   |
| 6  | Охорона здоров'я          | 10                |   |
| 7  |                           |                   |   |

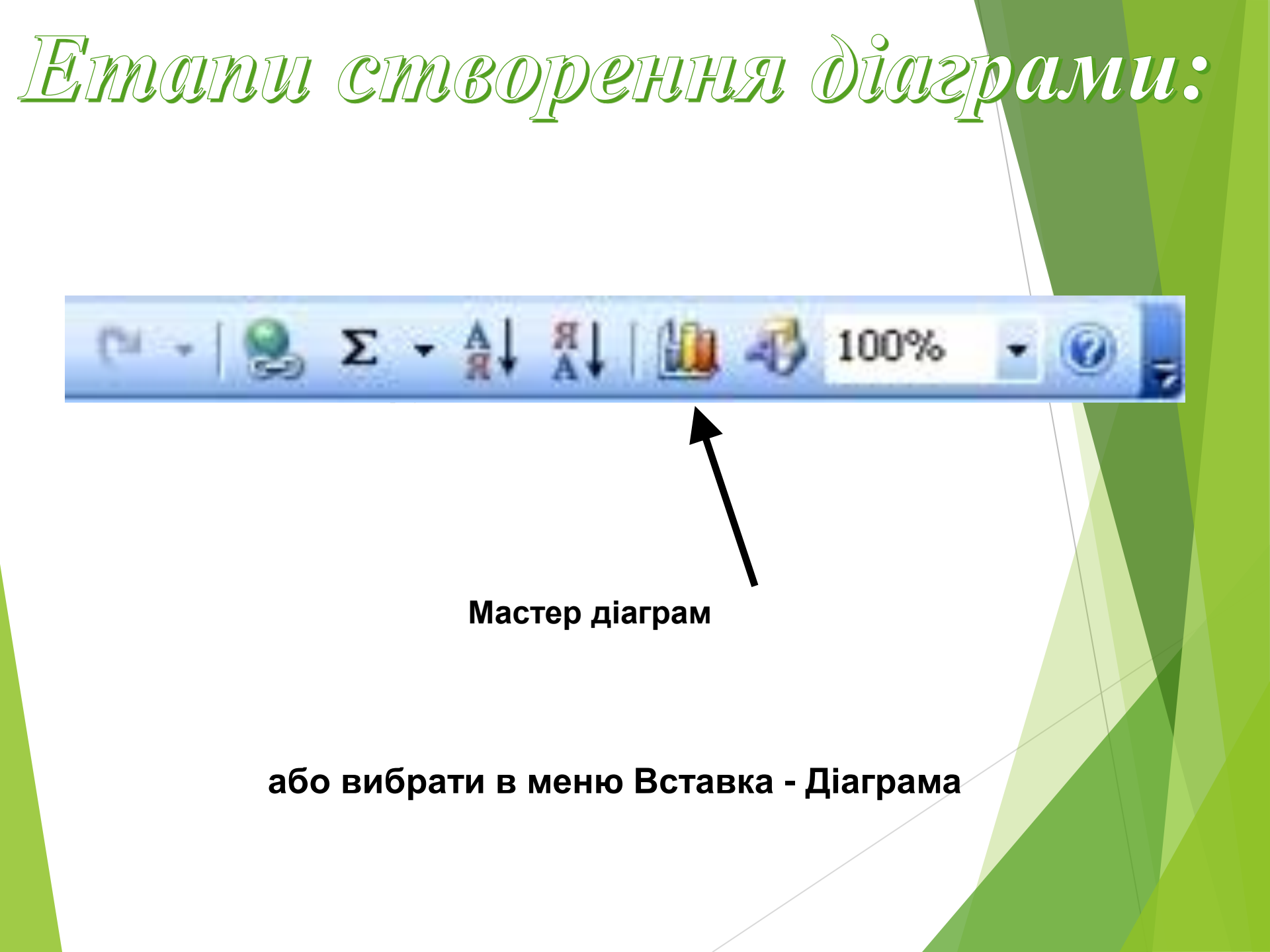

#### Етапи створення діаграми: 4. Выбрати тип діаграми із набору.

| Мастер диаграмм (шаг 1 из                                                                                                  | 4): тип диаграммы [ [ 🔼                                      |
|----------------------------------------------------------------------------------------------------|--------------------------------------------------------------|
| Стандартные Нестандартны<br><u>Т</u> ип:<br><u>Пип</u> :<br>Пиптограмма                                                    |                                                              |
| <ul> <li>Линеичатая</li> <li>График</li> <li>Круговая</li> <li>Точечная</li> <li>С областями</li> <li>Кольцевая</li> </ul> |                                                              |
| <ul> <li>Депестковая</li> <li>Поверхность</li> <li>Пузырьковая</li> </ul>                                                  | Обычная гистограмма отображает значения различных категорий. |
| Просмотр резу <u>л</u> ьтата<br>Отмена                                                                                     | < Назад Далее > <u>Г</u> отово                               |

#### 5. Оскільки діапазон був виділений раніше, то нічого міняти не потрібно.

| Масте р        | диаг   | рамм     | (шаг 2 из 4)       | : источни       | к данных        | диа        | ?   | × |
|----------------|--------|----------|--------------------|-----------------|-----------------|------------|-----|---|
| Диапаз         | он дан | нных     | Ряд                |                 |                 |            |     | _ |
|                |        |          | c                  | оце в ка        |                 |            | ]   |   |
| 60             | 8      |          |                    |                 |                 |            |     |   |
| 44<br>30<br>21 |        |          |                    |                 |                 | 🗖 оце 🛙 ка |     |   |
| 10             |        | -        |                    |                 |                 |            |     |   |
|                |        | X83 XI 3 | 2<br>2<br>2<br>2   | CI YECK         | mparer          |            |     |   |
|                |        | 8        | Hacrey             | 3 KONC<br>0001  | or paracely a   |            |     |   |
|                |        |          |                    |                 |                 |            |     |   |
| <u>Ди</u> апа: | зон:   | 三刀       | ист1!\$А\$2:\$В\$6 |                 |                 |            |     |   |
| Ряды в         | 8:     |          | троках             |                 |                 |            |     |   |
|                |        | ۰ ک      | тол <u>б</u> цах   |                 |                 |            |     |   |
|                |        |          |                    |                 |                 |            |     |   |
|                |        |          |                    |                 |                 |            |     |   |
|                |        |          |                    |                 |                 |            |     |   |
|                |        |          |                    |                 |                 |            |     |   |
|                |        |          | тмена <            | : <u>Н</u> азад | <u>Д</u> алее > |            | ово |   |
|                |        |          |                    |                 |                 | _          |     |   |

6. Уточнити деталі відображення діаграми. Поміняти формат діаграми и легенди.

Заголовки. Служить для вводу назви діаграми і координатних осей.

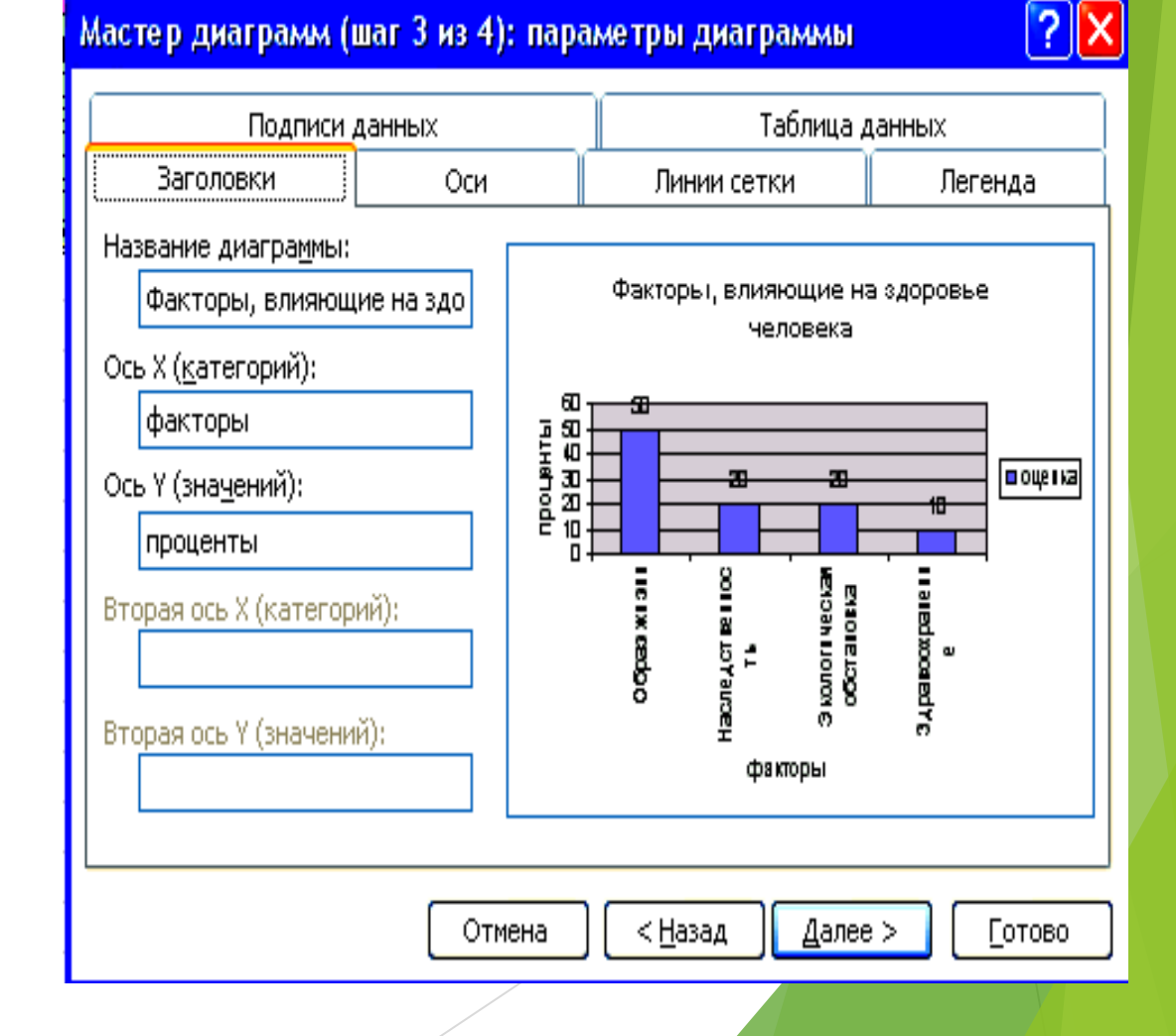

7. Знайти, де размістити діаграму: на виділеному листі або на листі разом з данними.

| Мастер ди   | аграмм (шаг 4 из 4   | 4): размещение диаграммы 👘 🛛 🔀         |  |
|-------------|----------------------|----------------------------------------|--|
| Поместить д | иаграмму на листе: — |                                        |  |
|             | О отдельном:         | Диаграмма1                             |  |
|             | 💽 имеющемся:         | Лист1                                  |  |
|             | Отмена               | < <u>Н</u> азад Далее > <u>Г</u> отово |  |
|             |                      |                                        |  |

# В результаті ми маємо діаграму.

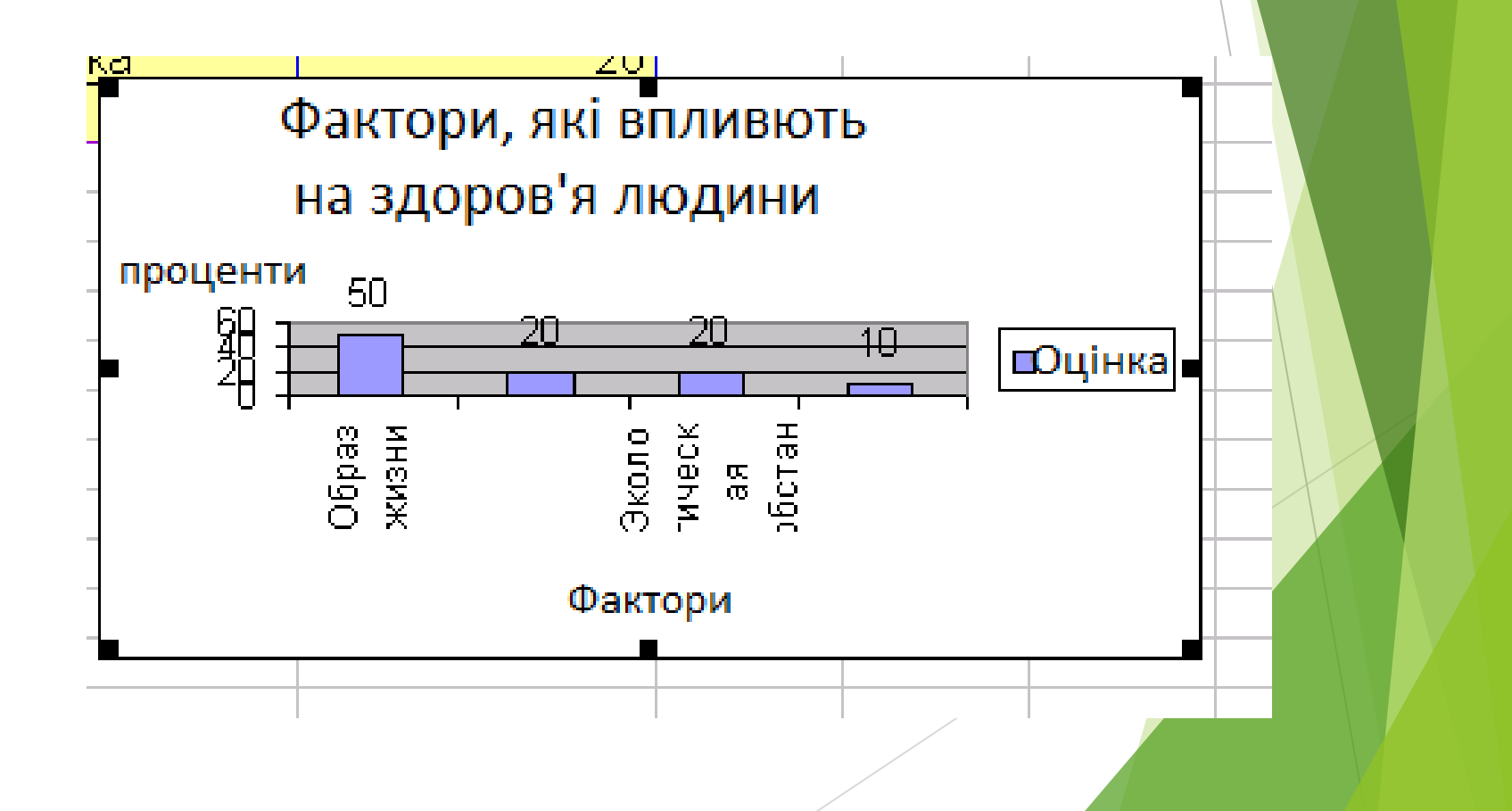

# Редагування діаграми:

Реддагування готової діаграми.

- Виділіть область діаграми: клацніть лівою клавішею миші на кордоні області діаграми.
- Повторіть будь-який крок (1 4) побудови діаграми. Для цього:
- виберіть команду меню Діаграма;
- виберіть потрібний крок (Тип діаграмиі, Вихідні дані, Параметри діаграми, Розміщення);
- внести зміни;
- клацніть на кнопці ОК.

Редагування окремих елементів діаграми:

- Зміна елемента діаграми:
- віділіть Окремий елемент;
- клацніть правою кнопкою міші (виклик контекстного меню для елемента);
- віберіть потрібній пункт меню;
- внесіть Зміни;
- клацніть на кнопці ОК.

Видалення виділеної діаграми: натісніть клавішу Видал.

# Редагування діаграми:

Редагування діаграми проводиться за допомогою команд контекстного меню, що дозволяють змінювати її параметри: заголовки, легенду, підписи рядів і даних. Можна додавати нові дані для побудови діаграми або видаляти раніше побудовані діаграми.

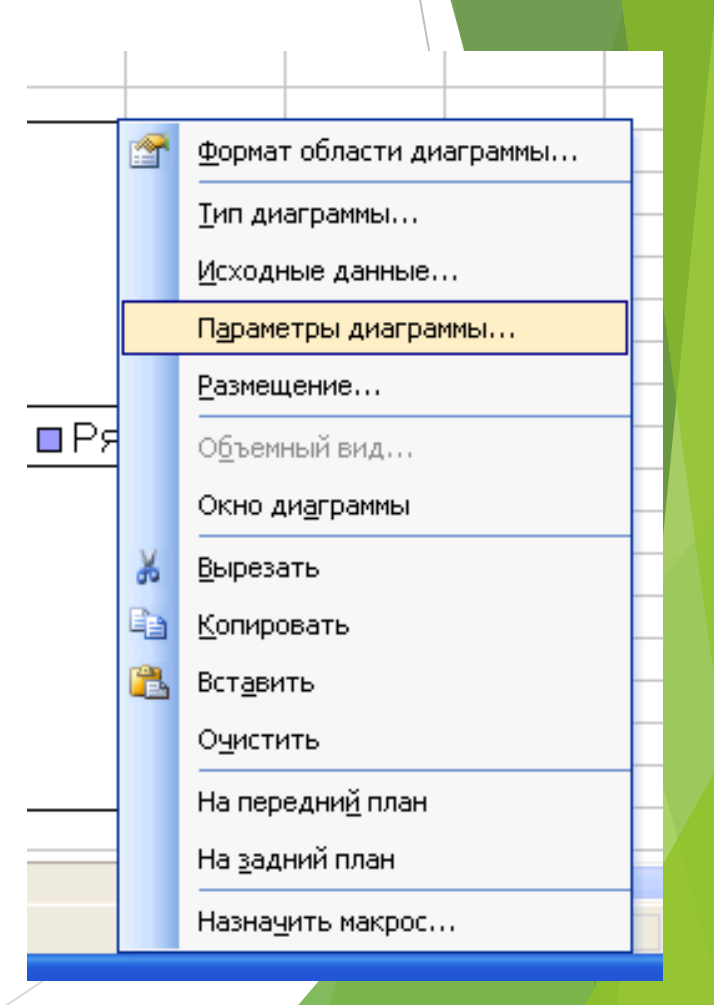

Bann